### **RPA Design and Development** v4.0

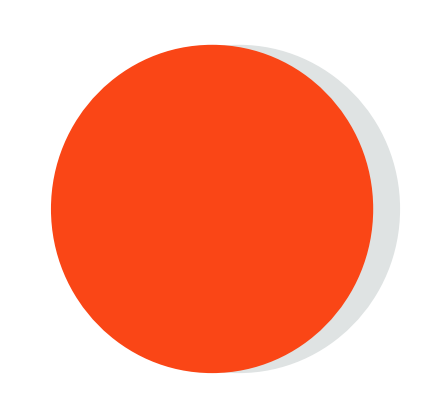

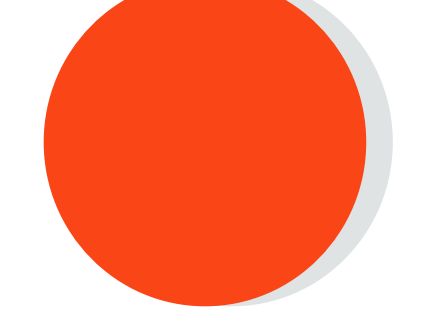

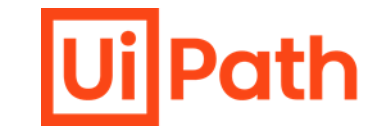

### Lesson 11 | Excel Automation

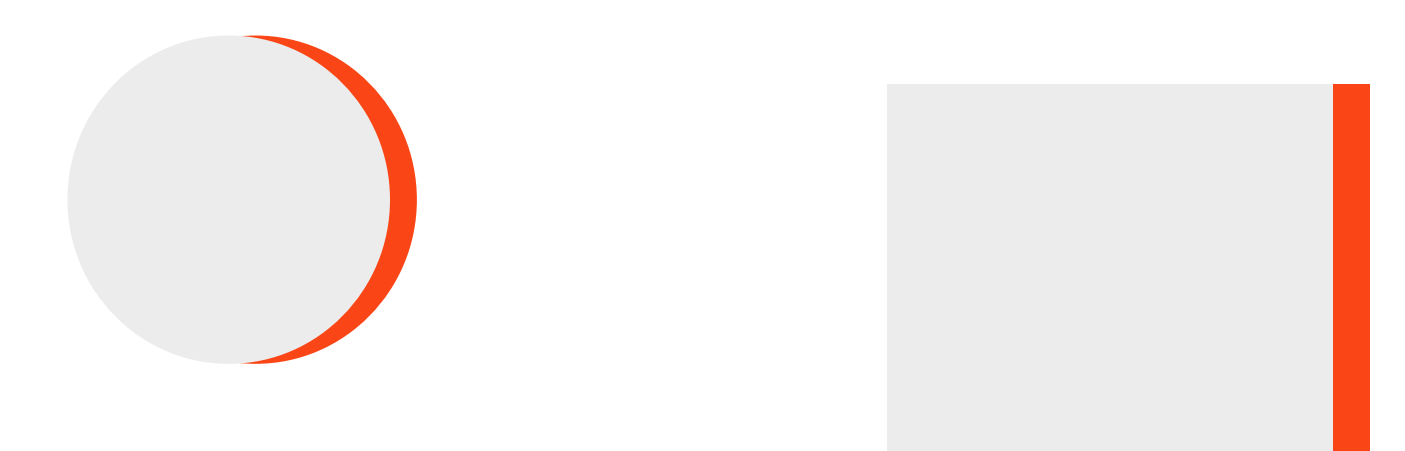

![](_page_1_Picture_2.jpeg)

### **Excel Exam Topics**

UiPath

- 1. Explain how Excel Automation works.
- 2. Use the modern Excel Integration activities like Excel Process Scope, For Each Excel Row, Use Excel File, Remove Duplicates, Copy/Paste Range, Insert Column, VLookup, Write Cell, Create Pivot Table and Insert Chart.
- 3. Use the Excel Workbook activities like Read Range Workbook, Write Range Workbook, Get Cell Workbook, Write Cell Workbook, Append Range Workbook

### **Excel and Workbook**

. . . . . . . . . . . .

![](_page_3_Picture_2.jpeg)

There are various components in an Excel file:

![](_page_3_Figure_4.jpeg)

#### **Excel Add-In**

#### What's Excel -add in ?

The Excel Add-In is a powerful tool that enables UiPath Studio to integrate seamlessly with Microsoft Excel, facilitating easy interaction with Excel files directly from UiPath Studio automation workflows.

#### Why Excel Add-in is important ?

With the Excel Add-in, users can leverage modern design experience features in UiPath Studio, such as indicating data directly from Excel, automating Excel tasks, and optimizing Excel-based processes. This integration empowers users to create efficient and effective automation solutions for Excel-related tasks, streamlining their workflow and maximizing productivity.

#### **Excel and DataTables**

1

4

#### Why are DataTables important in Excel automation?

Efficient handling of large amounts of data: When working with large datasets, DataTables allow for more efficient handling of data, including sorting, filtering, and grouping.

. . . . . . . . . . . . .

- **Improved data accuracy:** DataTables can be used to validate data and ensure accuracy before exporting to Excel, reducing the risk of errors or mistakes.
  - **Programmatic manipulation of data**: DataTables can be manipulated programmatically using various programming languages, allowing for more advanced data manipulation and analysis.
  - Better data organization: DataTables can help organize data in a structured format, making it easier to navigate and understand.
    - Integration with other systems: DataTables can be integrated with other systems or applications, allowing for seamless data transfer and analysis across different platforms.

![](_page_6_Picture_1.jpeg)

Studio offers two sets of activities to access and manipulate workbooks:

### Workbook Activities

01

- All workbook activities are executed in the background
- Doesn't require Microsoft Excel to be installed on the computer
- Is faster and more reliable for some operations when the user doesn't open the file
- Works only for .xlsx files

## **Excel Activities**

02

- Studio opens Excel just like a human
- Requires Microsoft Excel to be installed on the computer. If the file isn't open, it will be opened, saved and closed for each activity
- All activities can be set to either be visible to the user or run in the background
- Works with .xls and .xlsm, and it has some specific activities for working with .csv

#### Excel Activities verses Workbook Activities

. . . . . . . . . . . .

![](_page_7_Picture_2.jpeg)

| Criteria                       | Workbook Activities                                                                                                    | App Integration<br>Activities                                                                                               |  |
|--------------------------------|----------------------------------------------------------------------------------------------------|----------------------------------------------------------------------------------------------------|--|
| Excel Installation<br>Required | No                                                                                                    | Yes                                                                                                    |  |
| Compatibility                  | Works with .xlx and .xls                                                                                                    | Compatible with<br>.csv, .xlsx, .xls, and<br>.xlsm                                                                          |  |
| Functionality                  | Limited to basic<br>Activities                                                                                                    | Wide range of<br>Activities                                                                                                 |  |
| Advantages                     | Can be executed in<br>the background<br>without opening the<br>Excel application,<br>resulting in faster<br>and more reliable<br>operations | Can perform a wide<br>range of<br>operations,<br>including advanced<br>Excel features such<br>as macros and pivot<br>tables |  |

#### All activities used to work with Excel in UiPath are derived from the **UiPath.Excel.Activities package**

UiPath.Excel.Activities package provides two ways to interact with Excel workbooks:

- Workbook or File Access Level
- Excel or Excel App Integration

# Common Activities for Workbook and Excel Automation

![](_page_8_Figure_1.jpeg)

#### **Classroom Exercise**

. . . . . . . . . . . .

![](_page_9_Picture_2.jpeg)

![](_page_9_Picture_3.jpeg)

Demonstrate the use of **Read Range** activity by printing data from a workbook in the output panel. Create an excel file containing ages of ten students

- Read the data using the Read Range activity
- Loop through each data and subtract it with current year to get the year of birth
- Display the result in the Output panel

#### **Practice Exercise**

UiPa

![](_page_10_Picture_2.jpeg)

Build a workflow using the **Read Range** and **Append Range** activity to read data from a workbook and append that data to another workbook.

- Create an excel file containing names of any five cities in Lowercase
- Read the data from the file using the Read Range activity
- Convert all city names in Uppercase
- Add the updated names in a new spreadsheet using the Append Range activity

The integration with Excel is enabled by using an Excel Application Scope container. All the other activities used to work with the specified Excel file are placed inside the container.

![](_page_11_Figure_3.jpeg)

#### Activities Specific to Excel App Integration

files.

![](_page_12_Picture_2.jpeg)

| <b>Range</b><br>Read data, insert & delete rows &<br>columns, & copy/paste ranges.      | Activities:<br>• Insert/Delete Columns<br>• Insert/Delete Rows<br>• Select Range | Pe<br>sh               | <b>heet</b><br>erform various actions over the<br>leets in an Excel file.                   | Activities:<br>• Get Workbook Sheet<br>• Get Workbook Sheets<br>• Copy Sheet    |
|-----------------------------------------------------------------------------------------|----------------------------------------------------------------------------------|------------------------|---------------------------------------------------------------------------------------------|---------------------------------------------------------------------------------|
| <b>Table</b><br>Create, filter and sort tables<br>directly in Excel files.              | Activities:<br>• Filter Table<br>• Sort Table<br>• Create Table                  | Fa<br>in               | <b>votTable</b><br>acilitate working with pivot tables<br>Excel files.                      | Activities: <ul> <li>Refresh Pivot Table</li> <li>Create Pivot Table</li> </ul> |
| <b>File</b><br>Work directly with the Excel files,<br>either by saving or closing them. | Activities:<br>• Close Workbook<br>• Save Workbook                               | M<br>E><br>the<br>file | <b>acro</b><br>kecute macros already defined in<br>e Excel file or invoke from other<br>es. | Activities: <ul> <li>Execute Macro</li> <li>Invoke VBA</li> </ul>               |
| <b>Cell Color</b><br>Capture and modify the<br>background color of cells in Excel       | Activities:<br>• Get Cell Color<br>• Set Range Color                             |                        |                                                                                             |                                                                                 |

## Techniques for Excel Automation: How to Read from an Excel Spreadsheet

![](_page_13_Figure_1.jpeg)

# Techniques for Excel Automation: How to Write to an Excel

|                       | HOME DESIGN DEBUG                                                                                                    | Project - UiPath Studio                                                                                                    | ନ ନ ?• 🗈 –                                           |
|-----------------------|----------------------------------------------------------------------------------------------------|----------------------------------------------------------------------------------------------------|------------------------------------------------------|
|                       | Image: Constraint of the second second s | Image Packages       Image Packages       Image | ^                                                    |
|                       | Main * ×                                                                                                    |                                                                                                    | Properties     v      T                              |
|                       | Main                                                                                                    | Expand All Collaps                                                                                                    | e All UiPath.Excel.Activities.ExcelWriteRange        |
|                       |                                                                                                    |                                                                                                    | DisplavName Write Range                              |
|                       | P Snip                                                                                                    |                                                                                                    | Destination                                          |
|                       | opets                                                                                                    |                                                                                                    | SheetName "Sheet1"                                   |
| Drag and drop an      |                                                                                                    | [ 🕻 ] Sequence 🛛 🕆                                                                                                    | StartingCell "A1"                                    |
| "Evcol Application    | Projec                                                                                                    | $\oplus$                                                                                                    | DataTable dt_ExcelData                               |
|                       | H                                                                                                    | Excel Application Scope                                                                                                    | Misc                                                 |
| Scope activity        |                                                                                                    | "Datatable.xlsx"                                                                                                    | Private                                              |
|                       |                                                                                                    |                                                                                                    | AddHeaders                                           |
| Write Range           |                                                                                                    |                                                                                                    |                                                      |
| activity to write the |                                                                                                    |                                                                                                    |                                                      |
| already read data in  |                                                                                                    |                                                                                                    |                                                      |
| the excel file        |                                                                                                    | Sheet1 AT                                                                                                    |                                                      |
|                       |                                                                                                    |                                                                                                    |                                                      |
|                       |                                                                                                    |                                                                                                    |                                                      |
|                       |                                                                                                    |                                                                                                    |                                                      |
|                       |                                                                                                    |                                                                                                    |                                                      |
|                       |                                                                                                    |                                                                                                    |                                                      |
|                       |                                                                                                    |                                                                                                    |                                                      |
|                       |                                                                                                    |                                                                                                    |                                                      |
|                       | Variables Arguments Imports                                                                                                    | 👋 🔎 100% 🔫 🔀                                                                                                    | Prope E Outline Sobjec Test E                        |
|                       | Output Error List Find References Breakpoints                                                                                                    |                                                                                                    |                                                      |
|                       |                                                                                                    | o v                                                                                                    | ected 🚽 Add To Source Control 🐇 VB, Windows - Legacy |

lUilPath

#### **Classroom Exercise**

![](_page_15_Picture_1.jpeg)

Demonstrate the use of **Excel activities** by reading and writing in Excel by comparing the first two columns and inserting result in the third column. Create an excel file containing ten random numbers between 1 to 100 in two columns

- Read file and transport into data table, and add a third column
  - If value in the first column is greater than the second column, enter "Greater" in the third column as the result
  - If value in the first column is less than the second column, enter "Lesser" in the third column as the result
  - If value in the first column is equal to the second column, enter "Equal" in the third column as the result
- Write back the updated data table in the same excel file in a new sheet

#### **Practice Exercise**

![](_page_16_Picture_1.jpeg)

Build a workflow that calculates total monthly deposit of a bank from an Excel file and store output in a new sheet.

- Download the Excel file link given for practice
- The file contains three deposit categories Cash In, On-Us Check, and Not On-Us Check

. . . . . .

- Calculate the total amount received in all three categories for June
- Store calculated values in a new sheet in the same excel file

**Note:** Download initial Excel data for this practice from: <u>www.uipath.com/hubfs/Documentation/WorkflowExamples/</u> <u>QueueItem\_Example\_Reports.xlsx</u>